## DIRECTOR OF INTERNATIONAL STUDENT SUCCESS - Change of Major/Minor/Concentration Request Form Instructions

Director of International Student Success:

1. To Approve or Deny a student's change of major/minor/concentration request click the link in the email that will come from <a href="mailto:notify@ngwebsolutions.com">notify@ngwebsolutions.com</a> and will be titled "[External] ACTION REQUIRED: Change of Major/Minor/Concentration Request Form for Student Name".

From: notify@ngwebsolutions.com <notify@ngwebsolutions.com>
Sent: Monday, April 12, 2021 9:32 PM
To: Your Email
Subject: [External] ACTION REQUIRED: Change of Major/Minor/Concentration Request Form for Student
Name

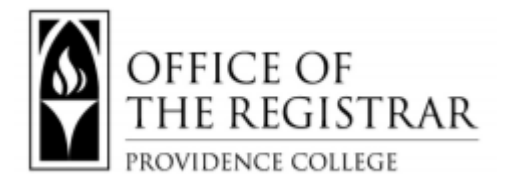

Dear Director of International Student Success,

Student Name (Banner ID) has submitted a request for a Change of Major/Minor/Concentration requiring your review.

Click here to complete your section of the form.

Thank you, The Office of the Registrar

This is an auto-generated email and is not monitored. Please do not respond directly to this email.

1. Use the drop-down menu next to Director of International Student Success to Select APPROVED or DENIED.

|   | Director of International Student Success              | Decision: | * | ~ |
|---|--------------------------------------------------------|-----------|---|---|
| • | (click to sign)                                        |           |   |   |
|   | Director of International Student Success<br>Signature | Date      |   |   |

## DIRECTOR OF INTERNATIONAL STUDENT SUCCESS - Change of Major/Minor/Concentration Request Form Instructions

2. Then click the yellow "(click to sign)" box and enter your name exactly as it appears in the Sign Electronically box.

| sign electronically                                                                                                    | 3                                                                                                    |
|----------------------------------------------------------------------------------------------------|----------------------------------------------------------------------------------------------------|
| Please read the <u>Disclosure / Consent</u><br>orm electronically.                                                                                                    | before you sign your                                                                                                    |
| yping your name exactly as it appear<br>completing this form using an electron<br>electronically, you are certifying that you<br>inderstand the Disclosure/Consent an<br>ign. You also agree to receive require<br>communications related to this transact | s below signifies you are<br>ic signature. By signing<br>ou have read and<br>ad agree to electronically<br>ed disclosures or other<br>ction electronically. |
| To continue with the electronic signatur<br>our name and click the "Sign Electron<br>our information and submit your elect                                                                                                    | re process, please enter<br>nically" button to save<br>tronic signature.                                                                                    |
|                                                                                                    |                                                                                                    |
| Sign Electropically                                                                                                    |                                                                                                    |

3. Click "Submit Form" to submit the form.

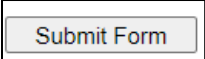

4. You can then click "View Form PDF" to save a PDF for your records or save the email for your records.

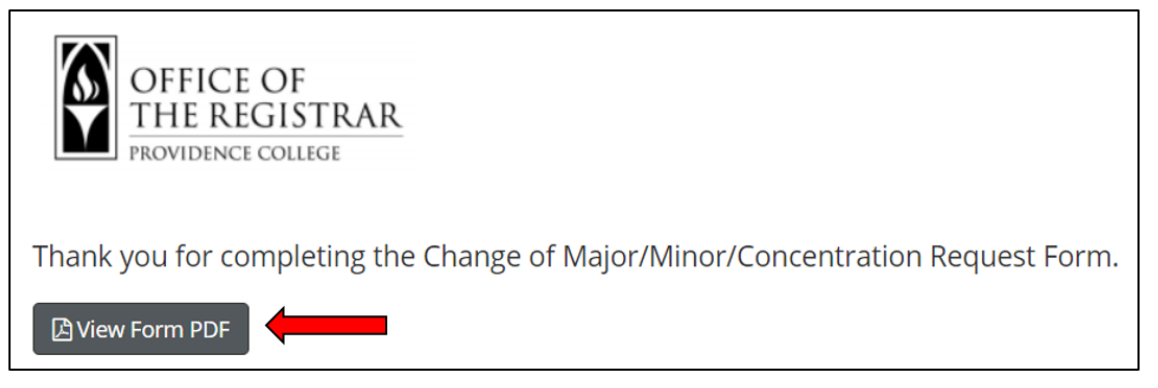